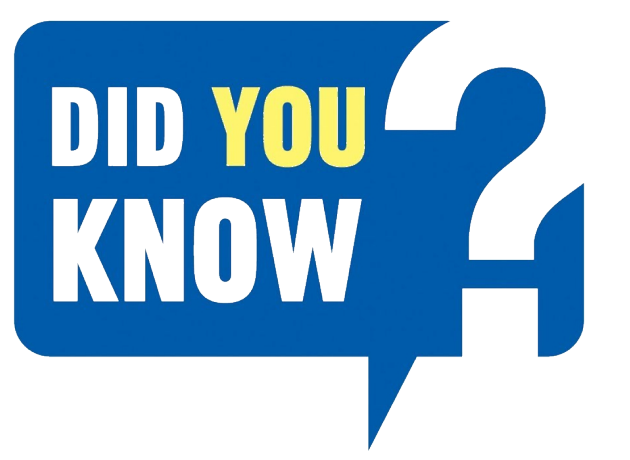

# HOW TO REGISTER

Follow these simple steps to register and bid on our online auction:

NL 4001. ZA

2

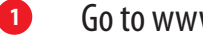

Go to www.tirhani.co.za

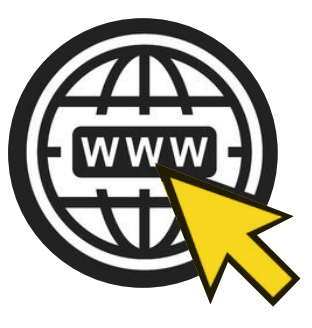

**Register for the auction** 3

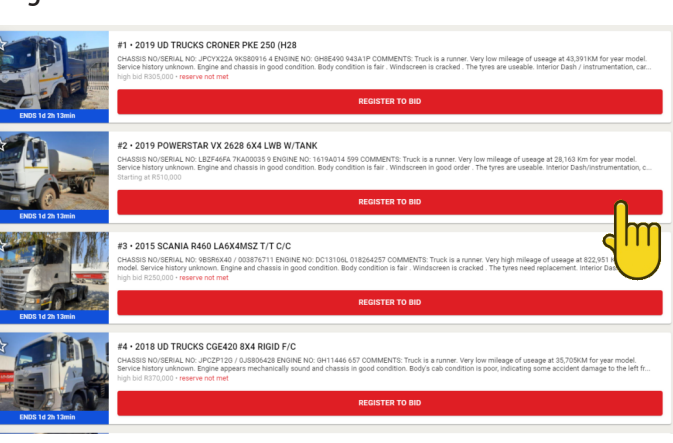

Click on "your auction of interest"

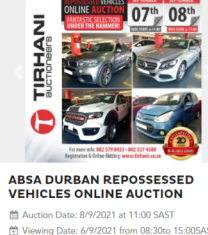

EW MORE INFORMATION

4

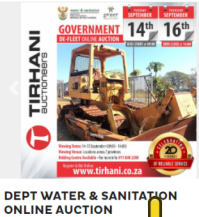

VIEW MORE INFORMATION

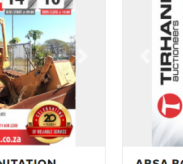

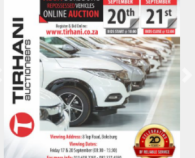

ABSA BOKSBURG REPOSSESSED VEHICLES ONLINE AUCTION Date: 21/9/2021 at 12:00 SAS 8 Top Road, Boksburg, GT 1459, Z

VIEW MORE INFORMATION

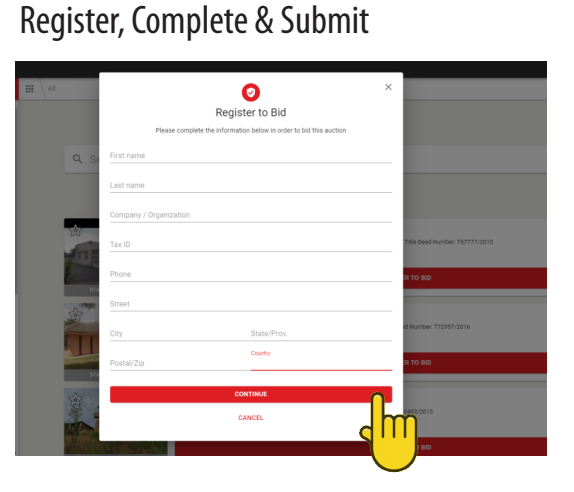

- 5 Download the bidder participation form. Complete and submit.
- 6 To be granted access, email the following to auction@tirhani.co.za:
  - Copy of your ID
  - Proof of residence (not older than 3 months)
  - Proof of payment (Registration deposit R10 000.00)
  - \* Once all the above have been verified, you will receive a notification stating you have been granted access.

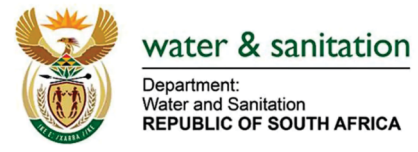

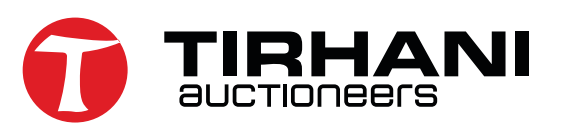

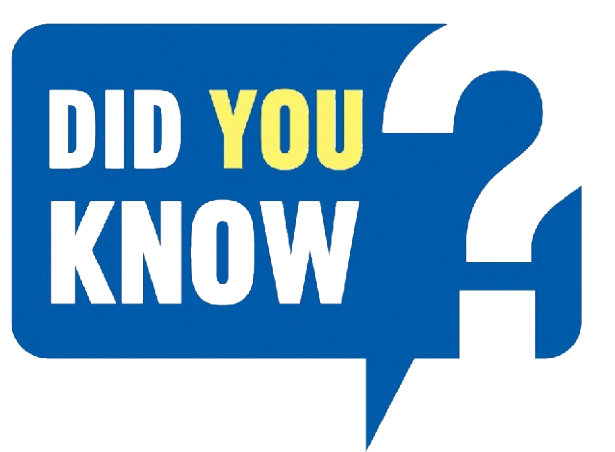

# CREATING YOUR BASKET LIST

### You can use the "favourite list" to create a basket of the assets you are interested in and keep track of.

#### Click on the star tab

9

| ENDS 1d 21 13min | #1 • 2019 UD TRUCKS CRONER PKE 250 (H28<br>CHASSIS NO/SERIAL NO: JPCYX22A PKS80916 4 ENGINE NO: GN8E490 943A1P COMMENTS: Truck is a runner. Very low mileage of useage at 42.391KM for year model.<br>Service history unknown. Engine and chassis in good condition. Body condition is fair . Windscreen is cracked . The tyres are useable. Interior Dash / instrumentation, car<br>high bid R303,000 • reserve not met<br>REGISTER TO BID |
|------------------|----------------------------------------------------------------------------------------------------|
| EVDS 1d 2h 13min | #2 • 2019 POWERSTAR VX 2628 6X4 LWB W/TANK<br>CHASSIS NO/SERIAL NO: L8ZF46FA 7KA00035 9 ENGINE NO: 1619A014 599 COMMENTS: Truck is a runner. Very low mileage of useage at 28,163 Km for year model.<br>Service history unknown. Engine and chassis in good condition. Body condition is fair . Windscreen in good order . The tyres are useable. Interior DashVinstrumentation, C<br>Starting at R510,000<br>RECISTER TO BID               |
| EUDS 1d 2h 13min | #3 • 2015 SCANIA R460 LA6X4MSZ T/T C/C<br>CHASSIS NO/SERIAL NO: 985R6X40 / 003876711 ENGINE NO: DC13106L 018264257 COMMENTS: Truck is a runner. Very high mileage of useage at 822,951 km for year<br>model. Service history unknown. Engine and chassis in good condition. Body condition is fair . Windscreen is cracked . The tyres need replacement. Interior Dash / Instru<br>high bid R250.000 • reserve not met                      |
| EVDS 1d 2h 13min | #4 • 2018 UD TRUCKS CGE420 8X4 RIGID F/C<br>CHASSIS NO/SERIAL No: 9PC2P126 / 0J3806428 ENGINE NO: GH11446 657 COMMENTS: Truck is a runner. Very low mileage of useage at 35,705KM for year model.<br>Service history unknown: Engine appears mechanically sound and chassis in good condition. Body's cab condition is poor, indicating some accident damage to the left fr<br>high bid R370,000 • reserve not met<br>RECISTER TO BID       |

Select "My items" to only view assets you are interested in.

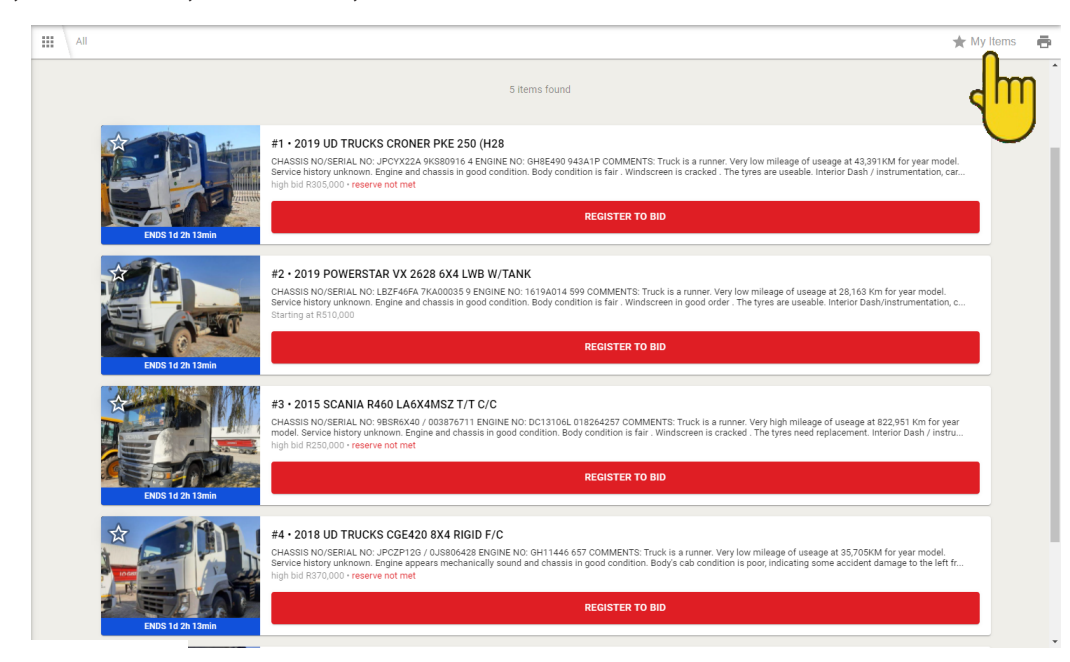

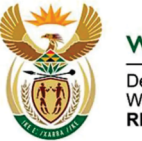

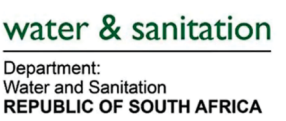

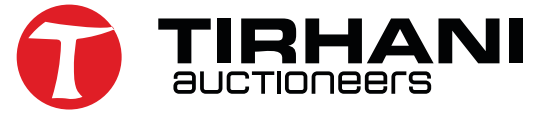

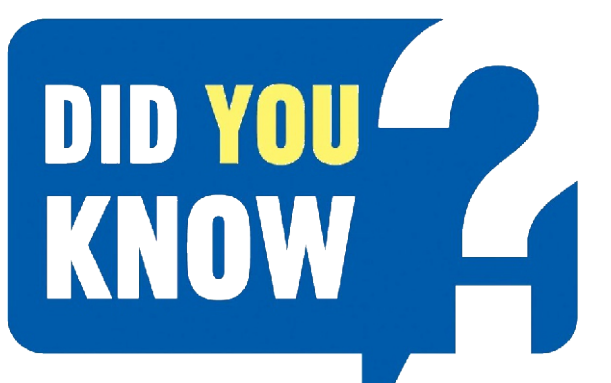

# AUTOMATED Bidding

Once you have been successfully approved to bid on auction. We have created various bidding features to assist you.

Select the drop down box.

| EKOS 1d 2h 12min | #1 • 2019 UD TRUCKS CRONER PKE 250 (H28<br>CHASSIS NO/SERIAL NO. JPC/X22A 9KS80916 4 ENVINE NO: GHEE499 943A1P COMMENTS: Truck is a numer. Very low mileage of useage at 43.391MM for year model.<br>Service history unknown. Exgine and chassis in good condition. Body condition is fair . Windscreen is cracked . The tyres are useable. Interior Dash / instrumentation, car<br>high bid R05.000 • reserve not met<br>BID R42,500 |
|------------------|----------------------------------------------------------------------------------------------------|
| EVOS 1d 2h 12min | #2 • 2019 POWERSTAR VX 2628 6X4 LWB W/TANK<br>CHASSIS NO/SERIA, NO. L8ZF44FA 7X40003 9 ENXINE NO. 1619A014 599 COMMENTS: Truck is a runner. Very low mileage of useage at 28,163 Km for year model.<br>Service history unknown. Engine and chassis in good condition. Body condition is fair . Windscreen in good order . The tyres are useable. Interior Dash/instrumentation, c.<br>Starting at R510,000<br>BID R66,000             |
| EKOS 1d 2h 12min | #3 • 2015 SCANIA R460 LA6X4MSZ T/T C/C<br>CHASSIS NO/SERIAL NO: 965R6X40 / 00376/11 ENGINE NO: DC13106L 018264257 COMMENTS: Truck is a runner. Very high mileage of useage at 822,951 km for year<br>model. Service history unknown. Engine and chassis in good condition. Body condition is fair . Windscreen is cracked . The tyres need replacement. Interior Dash / instru<br>high bid R250.000 • reserve not met<br>BID R5,100   |
| EXOS 1d 2h 12min | #4 - 2018 UD TRUCKS CGE420 8X4 RIGID F/C<br>CHASSIS NO/SERIAL NO. JPC2P126 / OJS806428 ENONE NO: 0H11446 657 COMMENTS: Truck is a runner. Very low mileage of useage at 35,705KM for year model.<br>Service history unknown. Engine appears mechanically sound and chassis in good condition. Body's cab condition is poor, indicating some accident damage to the left fr<br>high bid R370.000 • reserve not met<br>BID R42,500      |

Selecting the drop down box will present you with 3 options:

Bid - Manually place a bid (current or asking price)

Bid a specific amount - Enter a custom bid (Please note: Inserting a bid here will automatically update the current bid, regardless whether the reserve price has been achieved).

Create Maxbid - Allows the system to bid up to your maxbid

Insert your amount and select Maxbid

| AUCTION INFO                                                                                                    | ₩ \#                                                                                                    | y Items | ē |
|----------------------------------------------------------------------------------------------------|----------------------------------------------------------------------------------------------------|---------|---|
| COVERNMENT: REINANT, DOC ONCURSANCION<br>WILLING<br>WILLING | Pice maxbit x   Pice maxbit x   With the styless to bid on your balant in the smallest possible incorrent to on your balant in the smallest possible incorrent to one your balant in the smallest possible incore to one your balant in the smallest possible incore to one your balant in the smallest possible incore to one your balant in the smallest possible incore to one your balant in the smallest possible incore to one your balant in the smallest possible incore to one your balant in the smallest possible incore to one your balant in the smallest possible incore to one your balant in the smallest possible incore to one your balant in the smallest possible incore to one your balant in the smallest possible incore to one your balant in the smallest possible incore to one your balant in the smallest po |         |   |
| Opens on 29th June at 10:00 and closes on 1st July 2021 from 14:00<br>Staggared Closing / Lot Closing Speed - 2 lots per minute (From                                                                                                    | Exercise a R1.000                                                                                                    |         |   |

If the bidding goes beyond the set max bid, the bidder will be required to either place manual bids or alternatively reset the max bid to a higher nominated price.

\* **Please note:** If you place bids on more than one asset, on conclusion of the auction, if you are the successful bidder on multiple assets, you will be liable and invoiced on all assets won. **No exceptions.** 

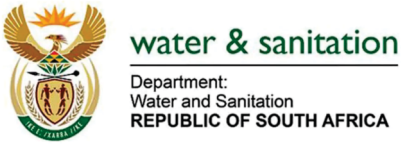

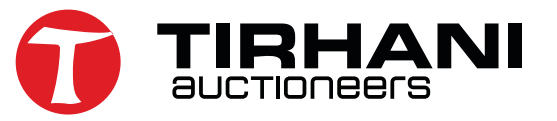

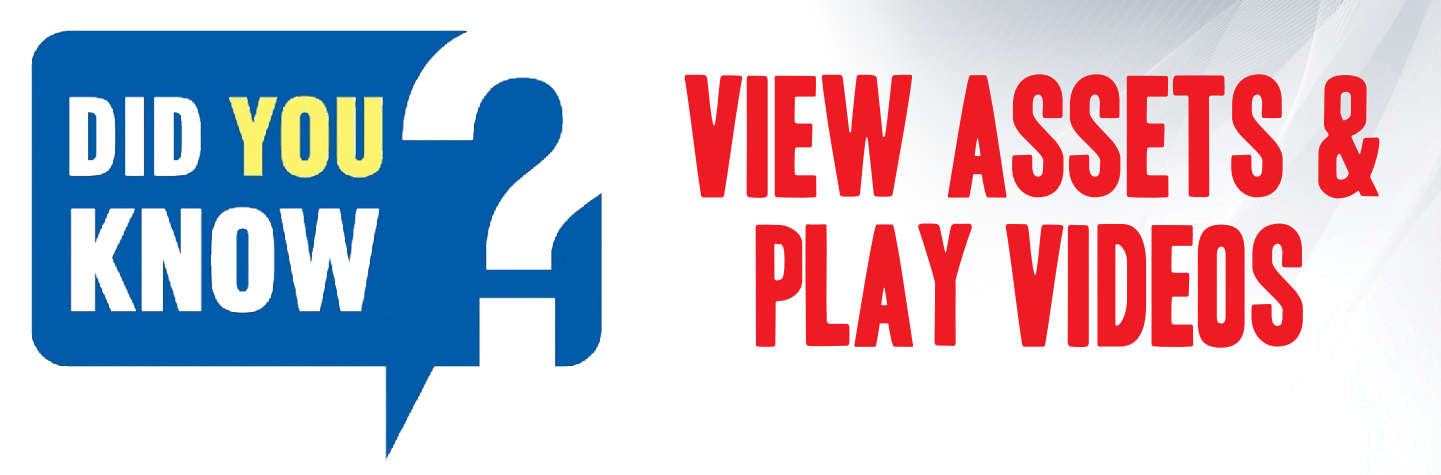

When interested in a particular asset, you can enlarge the images or play the video of that particular asset.

1 Click on the image to get more information.

#1 • 2019 UD TRUCKS CRONER PKE 250 (H28 CHASSIS NO/SERIAL NO: JPCYX22A 9KS80916 4 ENGINE NO: GH8E490 943A1P COMMENTS: Truck is a runr ileage of useage at 43,391KM for ye BID R42,500 #2 • 2019 POWERSTAR VX 2628 6X4 LWB W/TANK 14 599 COMMENTS: Truck is a rur condition is fair . Windscreen in go nner. Very low mileage of useage at 28,163 Km for year m SERIAL NO: LBZF46FA 7KA00035 9 ENGINE NO: 16 BID R66.000 #3 • 2015 SCANIA R460 LA6X4MSZ T/T C/C CHASSIS NO/SERIAL NO: 9BSR6X40 / 003876711 ENG 3106L 018264257 COMMENTS: Truck is a runner. Very high mileage of useage at 822,951 Km BID 85 100 #4 • 2018 UD TRUCKS CGE420 8X4 RIGID F/C AL NO: JPCZP12G / 0JS806428 ENGI leage of u BID R42,500

2

Enlarge images or watch the video by clicking on the asset.

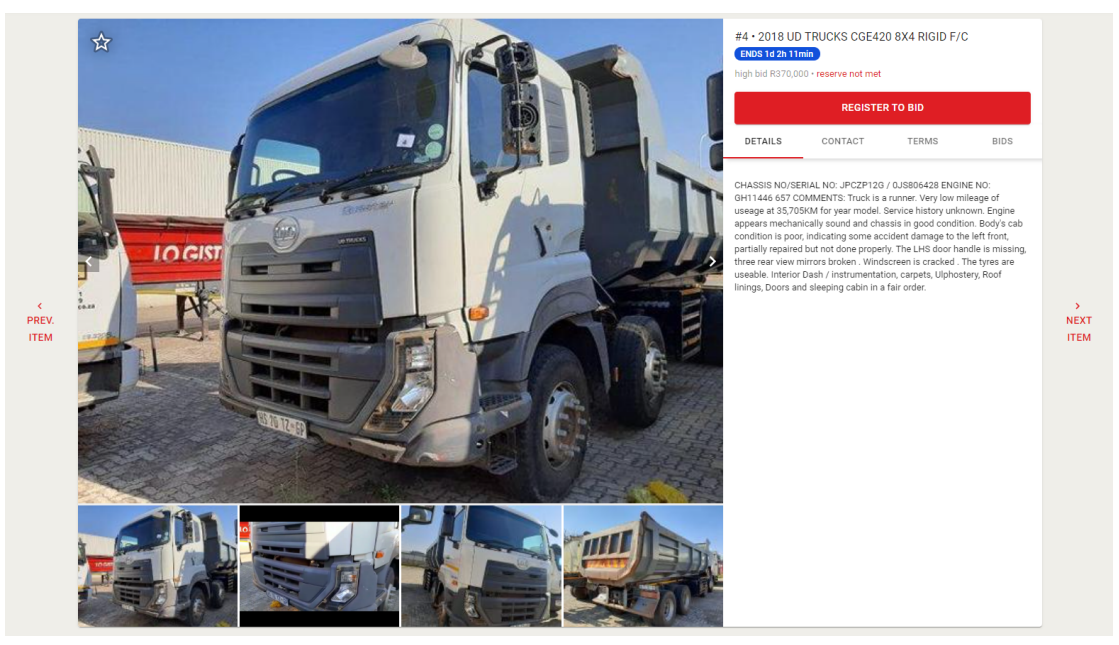

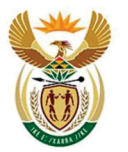

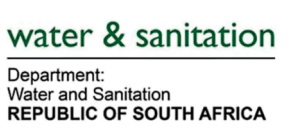

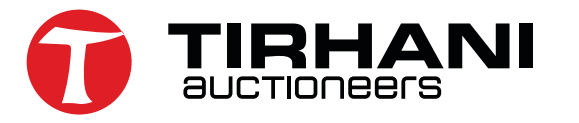